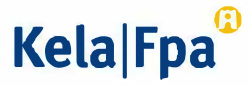

## Suojatun sähköpostin lähettäminen Kelaan Suomi.fi-tunnisteella

## Toimi näin

Toimi alla olevien ohjeiden mukaan, kun lähetät suojattua sähköpostia Kelaan Suomi.fi-tunnistuksen kautta

 Avaa Suomi.fi-tunnistuksella toimiva suojattu sähköposti (<u>https://securemail.kela.fi/vahvatunnistus</u>). Kirjoita oma sähköpostiosoitteesi Lähettäjä-kenttään. Klikkaa Jatka-painiketta.

| Kela®     | Ø                          | LUOTTAMUK SELLINEN VIESTI<br>- Viestin lähetys<br>Turvallisuustaso: 256-bittinen salaus | 0                                |
|-----------|----------------------------|-----------------------------------------------------------------------------------------|----------------------------------|
| Lähettäjä | tauno.tarmokas@elisanet.fi |                                                                                         |                                  |
|           | Jatka                      |                                                                                         |                                  |
|           |                            | © 1999 - 2020                                                                           | Deltagon 2. All rights reserved. |

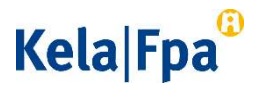

• Klikkaa seuraavaksi avautuvassa ikkunassa Tunnistaudu-painiketta. Siirryt näkymään, jossa voit valita tunnistautumistavan. Valitse tunnistautumistapa ja jatka palveluun.

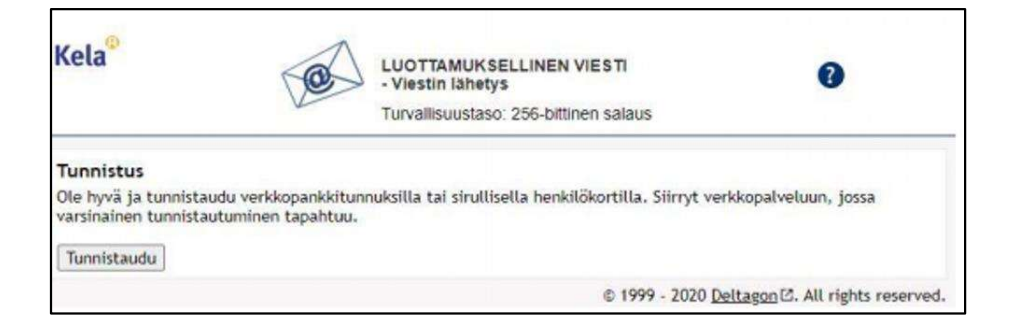

• Tunnistautumisen jälkeen saat näkyviin sähköpostipohjan. Lähettäjä-kentässä näkyy oma sähköpostiosoitteesi.

Kirjoita Vastaanottaja-kenttään se Kelan sähköpostiosoite, johon haluat lähettää viestin. Jos sähköpostiosoitteita on useita, erota ne toisistaan pilkulla tai puolipisteellä. Kirjoita Aihe-kenttään viestin otsikko. Kirjoita viestisi Viesti-kenttään.

## Kela|Fpa<sup>®</sup>

|               | i urvainsuustaso. 256-oittiin                  | en salaus |
|---------------|------------------------------------------------|-----------|
| U             | usi viesti                                     | Lopeta    |
| Lähettäjä     | tauno.tarmokas@elisanet.f(                     |           |
| istaanottaja* | Kirjoita vastaanottajan sähköpostiosoite tähän | ×o        |
| Aihe*         | Kirjoita viestin Aihe tähän                    |           |
| Viesti*       | Kirioita viesti tähän                          |           |
|               |                                                |           |

- Jos haluat lisätä liitteitä, klikkaa Valitse painiketta ja valitse koneeltasi haluamasi tiedosto. Klikkaa Liitä-painiketta. Lisäämäsi liite näkyy viestikentän alaosassa. Voit poistaa tai lisätä liitteitä.
- Kun viesti ja liitteet ovat valmiina, klikkaa Lähetä-painiketta.
- Saat vahvistuksen, että sähköpostin lähettäminen onnistui. Sähköpostisi siirtyy salattuna Kelaan. Jos haluat tallentaa viestin itsellesi, klikkaa Tallenna-painiketta.

Paina lopuksi Lopeta-painiketta, jotta yhteys palveluun päättyy.

## Kela|Fpa<sup>®</sup>

| Kela                            | LUOTTAMUKSELLINEN VIESTI<br>- Viestin lähetys<br>Turvallisuustaso: 256-bittinen salaus | 0                                 |
|---------------------------------|----------------------------------------------------------------------------------------|-----------------------------------|
| Vahvistus                       |                                                                                        | Uusi viesti Lopeta                |
| Viestin läh                     | etys annistul.                                                                         |                                   |
| Lähettäjä<br>Vastaanott<br>Aihe | tauno.tarmokas@elisanet.fi<br>aja esimerkki@kela.fi<br>Esimerkki                       |                                   |
| Päiväys                         | Tue, 8 Dec 2020 12:10:40 +0200                                                         |                                   |
| Tâmă on<br>Terveisin            | toinen esimerkklulesti.<br>Tauno                                                       |                                   |
| Viesti liit                     | etiedostoineen (Zip) 👻 Tallenna                                                        | =                                 |
|                                 | e 1000 - 303                                                                           | 0 Daltages 12 All cights recenses |

Tarvittaessa Kela vastaa sinulle suojatulla sähköpostilla. Huomaa, että voit lukea Kelasta lähetetyn suojatun sähköpostin vain sillä laitteella, jolla avaat viestin ensimmäisen kerran.